# Cisco DSL Router-Konfigurations- und Fehlerbehebungsleitfaden - Detaillierte Konfiguration von PPPoA mit einer dynamischen IP-Adresse

### Inhalt

Einführung Voraussetzungen Anforderungen Verwendete Komponenten Konventionen Konfigurieren Schließen Sie den Cisco DSL-Router und Ihren PC an. Starten und Einrichten von HyperTerminal Löschen vorhandener Konfigurationen auf dem Cisco DSL-Router Konfigurieren des Cisco DSL-Routers Konfiguration Überprüfen Fehlerbehebung Zugehörige Informationen

## **Einführung**

Ihr Internet Service Provider (ISP) hat Ihrem Cisco Digital Subscriber Line (DSL)-Router eine dynamische öffentliche IP-Adresse zugewiesen.

### Voraussetzungen

### **Anforderungen**

Für dieses Dokument bestehen keine speziellen Anforderungen.

#### Verwendete Komponenten

Dieses Dokument ist nicht auf bestimmte Software- und Hardwareversionen beschränkt.

### Konventionen

Weitere Informationen zu Dokumentkonventionen finden Sie unter <u>Cisco Technical Tips</u> <u>Conventions</u> (Technische Tipps zu Konventionen von Cisco).

### **Konfigurieren**

#### Schließen Sie den Cisco DSL-Router und Ihren PC an.

Eine Konsolenverbindung wird über ein gerolltes Kabel hergestellt und verbindet den Konsolenport des Cisco Digital Subscriber Line (DSL)-Routers mit einem COM-Port eines PCs. Das im Lieferumfang des Cisco DSL-Routers enthaltene Konsolenkabel ist ein flaches, hellblaues Kabel. Weitere Informationen zu den Pinbelegungen eines gerollten Kabels oder den Pinbelegungen eines RJ-45-zu-DB9-Konverters finden Sie im <u>Kabelhandbuch für Konsolen- und</u> <u>AUX-Ports</u>.

- 1. Schließen Sie den RJ-45-Stecker an einem Ende eines Cisco Konsolenkabels an den Konsolenport des Cisco DSL-Routers an.
- 2. Verbinden Sie den RJ-45-Stecker am anderen Ende des Konsolenkabels mit einem RJ-45-DB9-Konverter.
- 3. Schließen Sie den DB9-Anschluss an einen offenen COM-Port Ihres PCs an.

#### Starten und Einrichten von HyperTerminal

Gehen Sie wie folgt vor:

- 1. Starten Sie das HyperTerminal-Programm auf dem PC.
- 2. Richten Sie Ihre HyperTerminal-Sitzung ein.Weisen Sie der Sitzung einen Namen zu, und klicken Sie auf OK.Klicken Sie im Fenster Verbindung mit auf Abbrechen.Klicken Sie im Menü Datei auf Eigenschaften.Wählen Sie im Eigenschaftenfenster in der Liste Verbindung über den COM-Port aus, an den Sie das DB9-Ende des Konsolenkabels anschließen möchten.Klicken Sie im Eigenschaftenfenster auf Konfigurieren, und füllen Sie die folgenden Werte aus:Bit pro Sekunde: 9600Datenbits: 8Parität: KeineStoppbits: 1Flusskontrolle: KeineKlicken Sie auf OK.Klicken Sie im Menü "Anruf" auf Verbindung trennen.Klicken Sie im Menü "Anruf" auf Verbindung trennen.Klicken Sie im Menü "Anruf" auf Anruf.Drücken Sie die Eingabetaste, bis auf dem HyperTerminal-Bildschirm eine Router-Eingabeaufforderung angezeigt wird.

#### Löschen vorhandener Konfigurationen auf dem Cisco DSL-Router

Gehen Sie wie folgt vor:

- 1. Geben Sie enable an der Router-Eingabeaufforderung ein, um in den privilegierten Modus zu wechseln. Router>enable Router# !--- The # symbol indicates that you are in privileged mode.
- 2. Löschen Sie vorhandene Konfigurationen auf dem Router. Router#write erase
- 3. Laden Sie den Router neu, damit er mit einer leeren Startkonfiguration gestartet wird. Router#reload

System configuration has been modified. Save? [yes/no]:no Proceed with reload? [confirm]**yes** !--- Reloading the router can take a few minutes.

4. Nachdem der Router neu geladen wurde, wechseln Sie wieder in den Aktivierungsmodus. Router>enable Router#

#### Konfigurieren des Cisco DSL-Routers

#### Gehen Sie wie folgt vor:

- 1. Konfigurieren Sie den Dienstzeitstempel so, dass die Debug-Ausgabe im Abschnitt Fehlerbehebung richtig protokolliert und angezeigt wird. Router#configure terminal Router(config)#service timestamps debug datetime msec Router(config)#service timestamps log datetime msec Router(config)#service timestamps log datetime msec
- Deaktivieren Sie die Protokollierungskonsole auf Ihrem Cisco DSL-Router, um Konsolenmeldungen zu unterdrücken, die möglicherweise während der Konfiguration des Routers ausgelöst werden.

Router#configure terminal Router(config)#no logging console Router(config)#end

Router#configure terminal Router(config)#ip routing Router(config)#ip subnet-zero Router(config)#ip classless Router(config)#end

4. Konfigurieren Sie eine IP-Adresse und eine Subnetzmaske auf der Ethernet-Schnittstelle des Cisco DSL-Routers.Für NAT: (Optional) Aktivieren Sie NAT auf der Ethernet-Schnittstelle. Router#configure terminal Router(config)#interface ethernet 0

Router(config-if)#ip address

!--- For NAT: Router(config-if)#ip nat inside

Router(config-if)#**no shut** Router(config-if)#**end** 

5. Konfigurieren Sie die ATM-Schnittstelle Ihres Cisco DSL-Routers mit einem ATM Permanent Virtual Circuit (PVC), einem Kapselungstyp und einem Dialer-Pool.

Router#configure terminal
Router(config)#interface atm 0
Router(config-if)#pvc

```
Router(config-if-atm-vc)#encapsulation aal5mux ppp dialer
Router(config-if-atm-vc)#dialer pool-member 1
Router(config-if-atm-vc)#no shut
Router(config-if-atm-vc)#end
```

 Konfigurieren Sie die Dialer-Schnittstelle Ihres Cisco DSL-Routers f
ür Point-to-Point Protocol over ATM (PPPoA), um die Zuweisung einer dynamischen IP-Adresse zu erm
öglichen.F
ür NAT: (Optional) Aktivieren Sie NAT au
ßerhalb der Dialer-Schnittstelle.

```
Router#configure terminal
Router(config)#interface dialer 1
Router(config-if)#ip address negotiated
Router(config-if)#no ip directed-broadcast
!--- For NAT: Router(config-if)#ip nat outside
```

Router(config-if)#encapsulation ppp Router(config-if)#dialer pool 1 Router(config-if)#ppp chap hostname

```
Router(config-if) #ppp chap password
```

```
Router(config-if) #ppp pap sent-username
```

Router(config-if)#end

- 7. Konfigurieren Sie eine Standardroute mit Dialer1 als ausgehende Schnittstelle. Router#configure terminal Router(config)#ip route 0.0.0.0 0.0.0 dialer1 Router(config)#end
- 8. **Dieser Schritt gilt für NAT:** Konfigurieren Sie globale NAT-Befehle auf dem Cisco DSL-Router, um die gemeinsame Nutzung der dynamischen öffentlichen IP-Adresse der Dialer-Schnittstelle zu ermöglichen.

Router#configure terminal Router(config)#ip nat inside source list 1 interface dialer1 overload Router(config)#access-list 1 permit

Router(config)#**end** 

**Optionale Konfigurationen**NAT-Pool, wenn Ihr ISP zusätzliche IP-Adressen bereitgestellt hat. Router(config)#ip nat inside source list 1 interface dialer1 overload Router(config)#end

Statische NAT, wenn Internetbenutzer Zugriff auf interne Server benötigen. Router(config)#ip nat inside source static tcp

Router(config)#end

9. Für DHCP: (Optional) Konfigurieren Sie den Cisco DSL-Router als DHCP-Server mit einem Pool von IP-Adressen, der Hosts zugewiesen wird, die an die Ethernet-Schnittstelle des Cisco DSL-Routers angeschlossen sind. Der DHCP-Server weist den Hosts dynamisch eine IP-Adresse, einen Domain Name Server (DNS) und die Standard-Gateway-IP-Adresse zu. Router#configure terminal

Router(config)#ip dhcp excluded-address

Router(config)#ip dhcp pool

Router(dhcp-config)#**network** 

Router(dhcp-config)#default-router

Router(dhcp-config)#dns-server

Router(dhcp-config)#end

10. Aktivieren Sie die Protokollierungskonsole auf dem Cisco DSL-Router, und schreiben Sie alle Anderungen in den Speicher.

Router#configure terminal Router(config)#logging console Router(config)#**end** \*Jan 1 00:00:00.100: %SYS-5-CONFIG\_I: Configured from console by console

```
Router#write memory
Building configuration... [OK]
Router#
```

### **Konfiguration**

Dies ist die Konfiguration, die angezeigt wird, nachdem Sie die in diesem Dokument beschriebenen Schritte abgeschlossen haben.

| Cisco DSL-Router mit dynamischer IP-Adresse                                                                                                    |
|----------------------------------------------------------------------------------------------------|
|                                                                                                    |
| <pre>! Comments contain explanations and additional<br/>information. service timestamps debug datetime msec<br/>service timestamps log datetime msec ip subnet-zero ! !-<br/> For DHCP: ip dhcp excluded-address</pre> |
|                                                                                                    |
|                                                                                                    |
| !<br>interface othernot(                                                                                                    |
| no shut                                                                                                    |
| in address <in address=""> <subnet mask=""></subnet></in>                                                                                                    |
| ip nat inside                                                                                                    |
| no ip directed-broadcast                                                                                                    |
| !                                                                                                    |
| interface atm0                                                                                                    |
| no shut                                                                                                    |
| no ip address                                                                                                    |
| no ip directed-broadcast                                                                                                    |
| no ip mroute-cache                                                                                                    |
| pvc <vpi vci=""></vpi>                                                                                                    |
| encapsulation aal5mux ppp dialer                                                                                                    |
| dialer pool-member 1                                                                                                    |
| 8/35. ! Confirm your PVC values with your ISP. !                                                                                                    |
| interface dialer1 ip address negotiated no ip directed-                                                                                                    |
| broadcast ! For NAT: ip nat outside                                                                                                    |
| encapsulation ppp                                                                                                    |
| dialer pool 1                                                                                                    |
| ppp chap hostname <username></username>                                                                                                    |
| ppp chap password <password></password>                                                                                                    |
| <pre>ppp pap sent-username <username> password <password></password></username></pre>                                                                                                    |
| !                                                                                                    |
| ! For NAT: ip nat inside source list 1 interface                                                                                                    |
| dialeri overioad                                                                                                    |
| provided ! by your ISP you can use a NAT Pool                                                                                                    |
| Replace ! ip nat inside source list 1 interface                                                                                                    |
| dialer1 overload                                                                                                    |
|                                                                                                    |
|                                                                                                    |
| <pre>! with these two configuration statements: ! ip</pre>                                                                                                    |
| nat inside source list 1 pool                                                                                                    |
|                                                                                                    |
|                                                                                                    |
| less in nat nool                                                                                                    |
| : IP Mat POOL                                                                                                    |

```
!--- netmask
!--- If Internet users require access to an internal
server, you can !--- add this static NAT configuration
statement: !--- ip nat inside source static tcp
           ! - - -
           !--- Note: TCP port 80 (HTTP/web) and TCP
port 25 (SMTP/mail) are used !--- for this example. You
can open other TCP or UDP ports, if needed.
ip classless
ip route 0.0.0.0 0.0.0.0 dialer1
!--- For NAT: access-list 1 permit
!--- In this configuration, access-list 1 defines a
standard access list !--- that permits the addresses
that NAT translates. For example, if !--- your private
IP network was 10.10.10.0, configuring !--- access-list
1 permit 10.10.10.0 0.0.0.255 would allow NAT to
translate !--- packets with source addresses between
10.10.10.0 and 10.10.10.255. ! end
```

# <u>Überprüfen</u>

Ihr Cisco DSL-Router sollte nun für den Asymetric Digital Subscriber Line (ADSL)-Service betriebsbereit sein. Sie können den Befehl **show run** ausführen, um die Konfiguration anzuzeigen.

Router#**show run** Building configuration... Das <u>Output Interpreter Tool</u> (nur <u>registrierte</u> Kunden) (OIT) unterstützt bestimmte **show**-Befehle. Verwenden Sie das OIT, um eine Analyse der **Ausgabe des** Befehls **show anzuzeigen**.

### **Fehlerbehebung**

Wenn Ihr ADSL-Dienst nicht ordnungsgemäß funktioniert, finden Sie weitere Informationen unter <u>Fehlerbehebung bei PPPoA</u>.

## Zugehörige Informationen

- <u>Cisco DSL Router-Konfigurations- und Fehlerbehebungsleitfaden Cisco DSL Router -</u>
   <u>PPPoA mit dynamischer IP-Adresse</u>
- <u>Cisco DSL Router Konfigurations- und Fehlerbehebungsleitfaden</u>
- Technischer Support und Dokumentation Cisco Systems